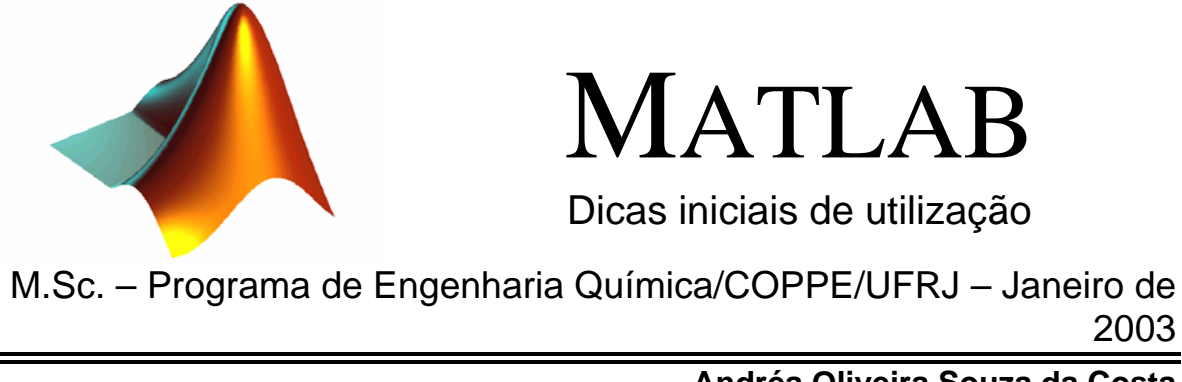

Andréa Oliveira Souza da Costa costa@peq.coppe.ufrj.br

# CONTEÚDO

| 1. TRABALHANDO COM VARIÁVEIS                          |   |
|-------------------------------------------------------|---|
| 1.1. Utilizando strings                               |   |
| 2. UTILIZANDO FUNÇÕES MATEMÁTICAS ELEMENTARES         | 6 |
| 3. TRABALHANDO COM VETORES E MATRIZES                 | 6 |
| 3.1. CONSTRUINDO VETORES                              | 8 |
| 3.2. ORIENTANDO VETORES                               |   |
| 3.3. CONSTRUINDO MATRIZES                             |   |
| 3.4. MANIPULANDO VETORES E MATRIZES                   |   |
| 3.5. COMPARANDO VETORES E MATRIZES                    |   |
| 3.6. REALIZANDO OPERAÇÕES MATRICIAIS                  |   |
| 3.7. UTILIZANDO MATRIZES ESPECIAIS                    |   |
| 3.8. URDENANDO MATRIZES                               |   |
| 3.9. UTILIZANDO MATRIZES MULTIDIMENSIONAIS            |   |
| 2 11 UTH IZANDO ESTRUTURAS                            |   |
| 3 11 UTILIZANDO ESTRUTURAS                            |   |
| 4 ANALISANDO DADOS                                    |   |
|                                                       |   |
| 5. TRABALHANDO COM POLINÔMIOS                         |   |
|                                                       |   |
| 6. CONFECCIONANDO GRÁFICOS                            |   |
| 6.1. GRÁFICOS BIDIMENSIONAIS                          |   |
| 6.2. GRÁFICOS TRIDIMENSIONAIS                         |   |
| 7. TRABALHANDO COM TEMPO                              |   |
| 8. OBTENDO MODELOS EMPÍRICOS                          |   |
| 8.1. Regressão linear                                 |   |
| 9. INICIANDO UM PROGRAMA                              |   |
| 10. UTILIZANDO COMANDOS DE FLUXO E OPERADORES LÓGICOS |   |
| 10.1. UTILIZANDO A FUNCÃO FOR                         |   |
| 10.2. UTILIZANDO A FUNCÃO WHILE                       |   |
| 10.3. UTILIZANDO A FUNCÃO IF-ELSE-END                 |   |
| 11. RESOLVENDO UM SISTEMA DE EQUAÇÕES ALGÉBRICAS      |   |
|                                                       |   |
| 12. KESUL VENDU UM SISTEMA DE EQUAÇÕES DIFERENCIAIS   |   |
| 13. COMO SABER MAIS SOBRE O MATLAB?                   |   |
| EXERCÍCIOS                                            |   |

O objetivo desta apostila é apresentar ao usuário iniciante do MATLAB 6 noções básicas de utilização deste programa. Assim, é realizada uma rápida descrição do *software*, onde são apresentadas as principais características e potencialidades do programa. Posteriormente, separados em itens, são descritos alguns comandos importantes para a utilização do MATLAB. Noções de programação em MATLAB também são apresentadas nesta apostila, bem como os comandos empregados na resolução de sistemas de equações não lineares e de equações diferenciais ordinárias. Sugestões para consultas futuras e alguns exercícios de fixação são apresentadas ao final da apostila.

MATLAB é uma abreviação para MATrix LABoratory. Trata-se de um ambiente de alto nível que possui ferramentas avançadas de análise e visualização de dados. Mais do que um aplicativo, o MATLAB também possui características de linguagem de programação.

A programação em ambiente MATLAB dispensa tarefas como declaração de variáveis, alocação de memória, utilização de ponteiros, necessárias durante a utilização de linguagens de programação como C ou Fortran.

As funções matemáticas já existentes no MATLAB são otimizadas, programadas em linguagem MATLAB e estão agrupadas de acordo com a área de interesse em *toolboxes*. Assim, o usuário tem acesso aos arquivos das funções matemáticas o que possibilita a realização de alterações nas rotinas já existentes. Todavia, vale ressaltar que estas alterações são perigosas e só devem ser realizadas como última alternativa.

Antes de abordar a programação em ambiente MATLAB, faz-se necessária uma análise da execução de comandos de linha )diretamente digitados na área de trabalho (*workspace*)). Inicia-se esta análise discutindo como se trabalha com variáveis em ambiente MATLAB.

# 1. Trabalhando com variáveis

No MATLAB os nomes das variáveis devem ser palavras únicas, sem a inclusão de espaços e não devem conter acentos. As regras básicas para nomes de variáveis são apresentadas na Tabela 1.1.

| As variáveis são sensíveis a letras maiúsculas e minúsculas                                           | Itens, itens e ITENS<br>São entendidas como diferentes variáveis.                |
|----------------------------------------------------------------------------------------------------|----------------------------------------------------------------------------------|
| As variáveis podem possuir até 31 caracteres.<br>Os caracteres além do 31° são ignorados.             | Oquevoceachadestenomedevariavel<br>Pode ser usado como nome de variável.         |
| O nome da variável deve começar com uma<br>letra, seguida de qualquer número, letra ou<br>sublinhado. | O_que_voce_acha_deste_nome e X51<br>podem ser utilizados como nome de variáveis. |

Existem algumas variáveis especiais que o MATLAB utiliza que são apresentadas na Tabela 1.2. Se o usuário redefine estas variáveis, o MATLAB passa a atribuir a nova função às mesmas.

| Variável | Significado                                               |  |  |  |
|----------|-----------------------------------------------------------|--|--|--|
| ans      | Variável padrão usada para resultados.                    |  |  |  |
| pi       | Razão entre o perímetro da circunferência e seu diâmetro. |  |  |  |
| eps      | Precisão relativa da máquina.                             |  |  |  |
| inf      | Infinito                                                  |  |  |  |
| NaN nan  | Não numérico                                              |  |  |  |
| i j      | $i = j = \sqrt{-1}$                                       |  |  |  |
| nargin   | Número de argumentos de entrada de uma função.            |  |  |  |
| nargout  | Número de argumentos de saída de uma função.              |  |  |  |
| realmin  | Menor número real positivo utilizável pela máquina.       |  |  |  |
| realmax  | Maior número real positivo utilizável pela máquina.       |  |  |  |

Caso o usuário necessite apagar alguma variável da memória do MATLAB, isto

pode ser realizado utilizando-se o comando "clear". Por exemplo:

```
» a=10;
» a
a =
    10
» clear a
» a
??? Undefined function or variable 'a'.
```

Se a necessidade do usuário for de apagar todas as variáveis que estão sendo utilizadas deve-se utilizar o comando "clear all". Se por outro lado, o usuário deseja a listagem de todas as variáveis que estão sendo utilizadas, basta utilizar o comando "who". Por exemplo:

```
>> a=10; b=a;
>> who
Your variables are:
a b
>>
```

Todo o texto depois do sinal de percentagem (%) é considerado comentário. Além disso, pode-se colocar mais de um comando em uma linha, separando-os por vírgula ou ponto e vírgula. A vírgula diz ao MATLAB para mostrar o resultado após executar o comando. Já o ponto e vírgula dispensa a visualização. Por exemplo:

Quando se deseja continuar o comando na próxima linha, o sinal utilizado pelo MATLAB é representado por 3 pontos (...). Isso só funcionará se os pontos estiver entre nomes de variáveis e operações. Este comando não funciona para comentários. Ou seja:

O usuário pode interromper a execução do MATLAB, a qualquer momento, pressionando o Crtl-c. Para limpar o *workspace* o usuário deve utilizar o comando "clc".

## 1.1. Utilizando strings

O MATLAB entende como *strings* o conjunto de caracteres (vetor de caracteres) colocados entre aspas simples. Assim, para acessar uma parte da variável é necessário listar a localização dos caracteres. Ou seja:

```
>> s='esta variavel e uma string'
s =
esta variavel e uma string
>>
>> s(6:13), % retirando a palavra variavel da string s
ans =
variavel
>>
```

#### 2. Utilizando funções matemáticas elementares

A Tabela 2.1 apresenta uma listagem das principais funções matemáticas que o MATLAB possui. Vale ressaltar que o MATLAB trabalha apenas com radianos ( $2\pi$  radianos =  $360^{\circ}$ ).

| Função   | Significado                                        |  |  |
|----------|----------------------------------------------------|--|--|
| acos(x)  | Arco coseno.                                       |  |  |
| acosh(x) | Arco coseno hiperbólico.                           |  |  |
| asin(x)  | Arco seno.                                         |  |  |
| asinh(x) | Arco seno hiperbólico.                             |  |  |
| atan(x)  | Arco tangente.                                     |  |  |
| atanh(x) | Arco tangente hiperbólico.                         |  |  |
| cos(x)   | Coseno                                             |  |  |
| cosh(x)  | Coseno hiperbólico.                                |  |  |
| exp(x)   | Exponencial: e <sup>x</sup>                        |  |  |
| gcd(x,y) | Máximo divisor comum entre os inteiros x e y.      |  |  |
| log(x)   | Logaritmo natural.                                 |  |  |
| log10(x) | Logaritmo na base 10.                              |  |  |
| rem(x,y) | Resto da divisão de x por y.                       |  |  |
| round(x) | Arredondamento para o número inteiro mais próximo. |  |  |
| sign(x)  | Função sinal. Retorna o sinal do argumento x.      |  |  |
| sin(x)   | Seno                                               |  |  |
| sinh(x)  | Seno hiperbólico.                                  |  |  |
| sqrt(x)  | Raiz quadrada.                                     |  |  |
| tan(x)   | Tangente                                           |  |  |
| tanh(x)  | Tangente hiperbólica.                              |  |  |

Tabela 2.1: Principais funções matemáticas utilizadas pelo MATLAB.

# 3. Trabalhando com vetores e matrizes

O MATLAB foi desenvolvido especialmente para trabalhar com representações matriciais. Desta forma, o usuário deve dar preferência para este tipo de representação quanto estiver utilizando o MATLAB, já que isto significa a realização de cálculos com

maior eficiência.

O MATLAB manipula vetores de uma maneira simples e intuitiva. Considere que se deseja calcular a função y = sen(x) em  $0 \le x \le \pi$ . O primeiro passo é criar um vetor com todos os valores de x para os quais se deseja calcular y. Uma vez definido o vetor, calcula-se os valores correspondentes de y. Ou seja:

```
» x=[0 0.1*pi 0.2*pi 0.3*pi 0.4*pi 0.5*pi 0.6*pi 0.7*pi 0.8*pi 0.9*pi pi]
x =
  Columns 1 through 7
                        0.6283
                                  0.9425
        0
              0.3142
                                            1.2566
                                                      1.5708
                                                                1.8850
  Columns 8 through 11
                        2.8274
              2.5133
    2.1991
                                  3.1416
» y=sin(x)
у =
  Columns 1 through 7
        0
              0.3090
                        0.5878
                                  0.8090
                                            0.9511
                                                     1.0000
                                                                0.9511
  Columns 8 through 11
                        0.3090
    0.8090
              0.5878
                                  0.0000
≫
```

Para se resgatar um determinado elemento do vetor, basta indicar entre parênteses a localização do mesmo. Ou seja:

Para ter acesso a blocos de componentes ao mesmo tempo, o MATLAB utiliza a notação de dois pontos. Ou seja:

• componentes de x, do primeiro ao quinto elemento:

• componentes de x, iniciando do sétimo e indo até o final:

• componentes de x, iniciando do terceiro, contanto regressivamente de um em um e

parando no primeiro:

#### 3.1. Construindo vetores

Existem formas para construção de vetores que dispensam a tarefa de digitar termo a termo. São elas:

• cria um vetor que começa em zero e vai até o valor  $\pi$ , incrementado 0,1\* $\pi$ :

```
» x=(0:0.1:1)*pi
x =
Columns 1 through 7
0 0.3142 0.6283 0.9425 1.2566 1.5708
1.8850
Columns 8 through 11
2.1991 2.5133 2.8274 3.1416
»
```

 cria um vetor que começa em zero e vai até o valor π com 11 elementos utilizando a função linspace. Os argumentos desta função são:

linspace(primeiro\_valor, ultimo\_valor, numero\_de\_valores).

 cria um vetor em escala logarítmica que começa em 10<sup>o</sup> e vai até o valor 10<sup>2</sup> com 11 elementos utilizando a função logspace. Os argumentos desta função são:

logspace(primeiro\_expoente, ultimo\_expoente, numero\_de\_valores).

```
» logspace(0,2,11)
ans =
   Columns 1 through 7
        1.0000   1.5849   2.5119   3.9811   6.3096   10.0000
15.8489
   Columns 8 through 11
        25.1189   39.8107   63.0957   100.0000
»
```

Até agora foram construídos apenas vetores linhas. Todavia, muitas vezes se faz necessária a utilização de vetores colunas.

A maneira mais direta de construção de um vetor coluna é especificando elemento por elemento e separando os valores com ponto e vírgula:

Uma alternativa a esta proposta é transpor um vetor linha, já especificado, transformando-o em um vetor coluna:

```
>> a=1:3
a =
1 2 3
>> b=a'
b =
1
2
3
>>
```

Além da forma de transposição vista anteriormente ( ' ), o MATLAB tem o recurso de transposição pontuada ( .'). Este comando é interpretado como a transposição sem a operação de conjugação complexa. Isto porque quando um vetor é complexo, o operador de transposição ( ' ) nos dá a transposição do complexo conjugado, isto é, o sinal da parte imaginária é mudado como parte da operação de transposição. Já o operador de transposição pontuada ( .') transpõe o vetor mas não o conjuga. Vale ressaltar que para vetores reais estes operadores são equivalentes. Ou seja:

```
>> a=(-4)^.5; b=[a a a]
b =
    0.00 + 2.00i    0.00 + 2.00i    0.00 + 2.00i
>> b=[a a a]'
b =
    0.00 - 2.00i
    0.00 - 2.00i
    0.00 - 2.00i
    0.00 - 2.00i
    0.00 + 2.00i
    0.00 + 2.00i
    0.00 + 2.00i
    0.00 + 2.00i
    0.00 + 2.00i
```

## 3.3. Construindo matrizes

Para a construção de matrizes no MATLAB utilizam-se ponto e vírgula para separar os elementos de uma linha da outra:

## 3.4. Manipulando vetores e matrizes

Considerando-se vetores ou matrizes, a adição, a subtração, a multiplicação e a divisão por um escalar simplesmente aplica a operação a todos os elementos do vetor. Ou seja:

```
» g=[1 2 3 4; 5 6 7 8];
 2*q-1
ans =
               5
                     7
    1
         3
    9
         11
               13
                    15
» g/2+1
ans =
    1.5000
             2.0000
                      2.5000
                                3.0000
    3.5000
             4.0000
                      4.5000
                                5.0000
≫
```

Já as operações entre vetores e/ou matrizes não são tão simples. Quando dois vetores ou matrizes possuem a mesma dimensão, a adição e a subtração são realizadas elemento a elemento pelo MATLAB. Ou seja:

```
» g=[1 2 3 4; 5 6 7 8];
» h=[1 1 1 1; 2 2 2 2];
» g+h
ans =
     2
           3
                 4
                       5
           8
                9
                      10
     7
» q-h
ans =
     0
                       3
           1
                 2
                 5
           4
                       б
     3
```

Quando se deseja multiplicar duas matrizes, elemento por elemento, deve-se utilizar o símbolo de multiplicação escalar pontuada (.\*). O ponto que precede o

asterisco, símbolo padrão de multiplicação, diz ao MATLAB para fazer a multiplicação elemento por elemento. A multiplicação sem o ponto significa multiplicação matricial. Ou

```
seja:
```

Para a divisão de matrizes, elemento por elemento, deve-se utilizar o símbolo de divisão escalar pontuada ./. Novamente o ponto que precede o símbolo padrão de divisão diz ao MATLAB para fazer a divisão elemento por elemento. A divisão sem o ponto significa divisão matricial. Ou seja:

É possível elevar cada elemento de uma matriz a uma dada potência. Para isto aplica-se o operador .^n, onde n é potência que se deseja aplicar a cada elemento da matriz. Ou seja:

A Tabela 3.4.1 fornece ainda a listagem de alguns comandos úteis de manipulação matricial.

| Função                    | Significado                                                                  | Exemplo  |
|---------------------------|------------------------------------------------------------------------------|----------|
| Conside                   | re em todos os exemplos: $A = \begin{bmatrix} 1 & 2 \\ 3 & 4 \end{bmatrix};$ | r =1.    |
| A(r,:) Fornece a submat   | riz de A cujas linhas são definidas pelo                                     | » A(r,:) |
| vetor r e                 | que inclui todas as colunas.                                                 | ans =    |
|                           |                                                                              | 1 2      |
| A(:,r) Fornece a submatri | z de A cujas colunas são definidas pelo                                      | » A(:,r) |
| vetor r                   | e que inclui todas as linhas.                                                | ans =    |
|                           |                                                                              | 1        |
|                           |                                                                              | 3        |
| A(:) Fornece todos os     | elementos de A em um vetor coluna,                                           | » A(:)   |
| percorrendo as c          | olunas de A pela ordem crescente de                                          | ans =    |
|                           | seus índices                                                                 | 1        |
|                           |                                                                              | 3        |
|                           |                                                                              | 2        |
|                           |                                                                              | 4        |

Tabela 3.4.1: Comandos úteis de manipulação matricial utilizados pelo MATLAB.

# 3.5. Comparando vetores e matrizes

Os comandos mais utilizados para comparação entre vetores e matrizes são listados na Tabela 3.5.1.

| Tabela 3.5.1: Comandos úteis de cor | nparação entre vetores e matrizes. |
|-------------------------------------|------------------------------------|
|                                     |                                    |

| Função        | Significado                                                                                                    | Exemplo                                                                                |
|---------------|----------------------------------------------------------------------------------------------------|----------------------------------------------------------------------------------------|
| Consid        | Here em todos os exemplos: $A = \begin{bmatrix} 1 & 2 \\ 3 & 4 \end{bmatrix}$ ; $B = \begin{bmatrix} 1 \\ 5 \end{bmatrix}$ | $ \begin{bmatrix} 6\\2 \end{bmatrix}; C = \begin{bmatrix} 1 & 2\\3 & 4 \end{bmatrix} $ |
| isequal(A,B)  | Variável lógica: verdadeira se A e B são idênticos.                                                                        | » isequal(A,B)                                                                         |
|               |                                                                                                    | ans =                                                                                  |
|               |                                                                                                    | 0                                                                                      |
|               |                                                                                                    | <pre>» isequal(A,C)</pre>                                                              |
|               |                                                                                                    | ans =                                                                                  |
|               |                                                                                                    | 1                                                                                      |
|               |                                                                                                    | »                                                                                      |
| ismember(A,B) | Variável lógica: verdadeira quando os elementos                                                                            | <pre>» ismember(A,B)</pre>                                                             |
|               | de A são também elementos de B.                                                                                            | ans =                                                                                  |
|               |                                                                                                    | 1 1                                                                                    |
|               |                                                                                                    | 0 0                                                                                    |
|               | <pre>» ismember(A,C) ans =</pre>                                                                                           | <pre>» ismember(A,C)</pre>                                                             |
|               |                                                                                                    | ans =                                                                                  |
|               |                                                                                                    | 1 1                                                                                    |
|               |                                                                                                    | 1 1                                                                                    |
|               |                                                                                                    | »                                                                                      |

# 3.6. Realizando operações matriciais

A Tabela 3.6.1 fornece as principais funções matriciais existentes no MATLAB.

| Função                   | Significado                                                                  | Exemplo                                                                                   |     |
|--------------------------|------------------------------------------------------------------------------|-------------------------------------------------------------------------------------------|-----|
|                          | Considere em todos os exem                                                   | plos: A = $\begin{bmatrix} 1 & 2 \\ 3 & 4 \end{bmatrix}$                                  |     |
| det(A)                   | Calcula o determinante da matriz<br>A.                                       | <pre>» det(A) ans =     -2</pre>                                                          |     |
| d=eig(A)<br>[V,D]=eig(A) | Determina os autovalores e<br>autovetores de A.                              | <pre>&gt; d=eig(A)<br/>d =<br/>-0.3723<br/>5.3723<br/>&gt;&gt; [V,D]=eig(A)<br/>V =</pre> |     |
|                          |                                                                              | -0.8246 -0.4160<br>0.5658 -0.9094<br>D =<br>-0.3723 0<br>0 5.3723<br>*                    |     |
| inv(A)                   | Calcula a matriz inversa da matriz<br>A.                                     | <pre>» inv(A) ans =     -2.0000    1.0000     1.5000    -0.5000 »</pre>                   |     |
| poly(A)                  | Calcula a equação característica<br>de A.                                    | <pre>» poly(A) ans =     1.0000 -5.0000 -2.00 »</pre>                                     | 000 |
| rank(A)                  | Determina o número de linhas e<br>colunas linearmente<br>independentes de A. | <pre>» rank(A) ans =</pre>                                                                |     |
| svd(A)                   | Calcula a decomposição em valores singulares.                                | <pre>&gt; svd(A) ans =     5.4650     0.3660 &gt;</pre>                                   |     |

# 3.7. Utilizando matrizes especiais

A Tabela 3.7.1 fornece algumas matrizes especiais existentes no MATLAB.

| Função | Significado                     |                |        | Exemplo |        |
|--------|---------------------------------|----------------|--------|---------|--------|
| еуе    | Matriz identidade.              | » eye(3)       |        | •       |        |
|        |                                 | ans =          |        |         |        |
|        |                                 | 1              | 0      | 0       |        |
|        |                                 | 0              | 1      | 0       |        |
|        |                                 | 0              | 0      | 1       |        |
|        |                                 | »              |        |         |        |
| ones   | Matriz onde todos os elementos  | » ones(2)      |        |         |        |
|        | são iguais a 1.                 | ans =          |        |         |        |
|        |                                 | _              | -      |         |        |
|        |                                 | 1              | 1      |         |        |
|        |                                 | T              | T      |         |        |
| -      |                                 | »              |        |         |        |
| rand   | Matriz com elementos aleatorios | » rand(2)      |        |         |        |
|        | distribuidos entre 0 e 1.       |                | 1      | 0 6069  |        |
|        |                                 | 0.950          | ⊥<br>1 | 0.0000  |        |
|        |                                 | »<br>0.231     | T      | 0.4000  |        |
| randn  | Matriz com elementos aleatórios | $\sim$ rand(3) |        |         |        |
| Tanan  | distribuídos que seguem a       | ang =          |        |         |        |
|        | distribuição pormal e têm média | 0 891          | 3      | 0 0185  | 0 6154 |
|        |                                 | 0.762          | 1      | 0.8214  | 0.7919 |
|        |                                 | 0.456          | 5      | 0.4447  | 0.9218 |
|        |                                 | »              |        |         |        |
| zeros  | Matriz onde todos os elementos  | » zeros(2      | )      |         |        |
|        | são iquais a 0.                 | ans =          | -      |         |        |
|        | 5                               | 0              | 0      |         |        |
|        |                                 | 0              | 0      |         |        |
|        |                                 | »              |        |         |        |

| Tabela 3.7.1: Matrizes | especiais existentes | no MATLAB. |
|------------------------|----------------------|------------|
|------------------------|----------------------|------------|

# 3.8. Ordenando matrizes

A ordenação dos elementos de um vetor ou de uma matriz podem ser realizados utilizando o comando "sort". A utilização deste comando possibilita ainda o armazenamento da localização original dos dados. Assim:

```
>> a=rand(1,3)
a =
   0.04389532534714 0.02718512299667
                                        0.31268504808015
>> sort(a)
ans =
   0.02718512299667 0.04389532534714 0.31268504808015
>> a=rand(4,3)
a =
   0.01286257467300 0.03533832396916 0.01635493355000
   0.38396728849430 0.61239548137302 0.19007458907973
   0.68311596780460 0.60854036122399 0.58691847188467
   0.09284246174092 0.01575981791975 0.05758108987829
>> [a_ordenado_l,ord]=sort(a(1,:)), % ordena a linha 1 de "a"
a_ordenado_1 =
   0.01286257467300
                     0.01635493355000
                                        0.03533832396916
ord =
     1
          3
                2
>> [a_ordenado_c,ord]=sort(a(:,2)), % ordena a coluna 2 de "a"
a_ordenado_c =
   0.01575981791975
   0.03533832396916
   0.60854036122399
   0.61239548137302
ord =
     4
     1
     3
     2
```

## 3.9. Utilizando matrizes multidimensionais

Para a utilização de matrizes multidimensionais são necessários 3 índices ao invés dos 2 adotados durante a utilização de matrizes bidimensionais. A Figura 3.8.1 mostra a forma visual de interpretar matrizes multidimensionais.

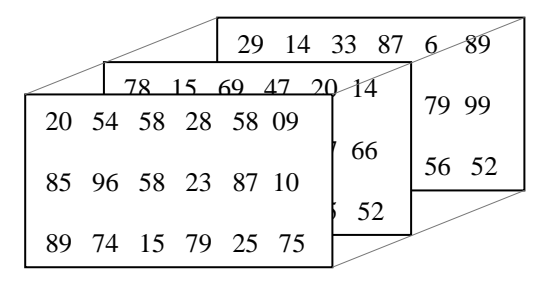

Figura 3.8.1: Forma visual de interpretar matrizes multidimensionais.

As matrizes multidimensionais podem ser construídas e manipuladas utilizando os mesmos comandos apresentados para as matrizes bidimensionais. Desta forma:

```
>> M = rand(2, 4, 3)
M(:,:,1) =
   0.49655244970310
                    0.82162916073534
                                      0.81797434083925
                                                        0.34197061827022
   0.89976917516961 0.64491038419384
                                      0.66022755644160
                                                        0.28972589585624
M(:,:,2) =
   0.34119356941488 0.72711321692968 0.83849604493808 0.37041355663212
   0.53407901762660 0.30929015979096 0.56807246100778 0.70273991324038
M(:,:,3) =
   0.54657115182911 0.69456724042555 0.79482108020093 0.52259034908071
   0.44488020467291 0.62131013079541 0.95684344844488
                                                        0.88014220741133
>> M(1,1,1)
ans =
  0.49655244970310
```

#### 3.10. Utilizando listas

As listas (ou disposição em células, *cell arrays*) são formas especiais de representar de matrizes. Neste tipo de representação, cada elemento da matriz pode conter matrizes com diferentes dimensões. O exemplo abaixo ilustra a criação de uma

lista.

```
>> a=1:3; b=rand(2,2); c=1; d={a c};
>> lista={a b c d}
lista =
    [1x3 double] [2x2 double] [1] {1x2 cell}
>>
```

Para a manipulação dos elementos de uma lista também são utilizadas chaves e

parênteses como exemplificado abaixo.

#### 3.11. Utilizando estruturas

As estruturas são matrizes especiais utilizadas pelo MATLAB para armazenar dados de naturezas diferentes. As estruturas diferem das listas por possuírem nomes que identificam a localização dos dados. O exemplo abaixo evidencia a utilização de estruturas.

```
>> resultado.alunos='maria';
>> resultado.notas=[9 8.5];
>> resultado
resultado =
   alunos: 'maria'
    notas: [9 8.5000000000000]
>> resultado(2).alunos='joao';
>> resultado(2).notas=[10 7];
>> resultado
resultado =
1x2 struct array with fields:
    alunos
   notas
>> resultado.alunos
ans =
maria
ans =
joao
>>
```

Uma outra forma de gerar estruturas é utilizando o comando 'struct'.

```
>> resultado=struct('alunos','maria','notas',[9 8.5]);
>> resultado
resultado =
    alunos: 'maria'
    notas: [9 8.500000000000]
>> resultado.notas
ans =
    9.000000000000 8.50000000000
>>
```

#### 3.12. Utilizando matrizes esparsas

As matrizes esparsas são aquelas onde apenas alguns de seus elementos possuem valores diferentes de zero. Neste caso, o armazenamento de toda a matriz representa um desperdício de espaço de armazenagem e de poder computacional em operações aritméticas com zeros. No MATLAB é possível considerar a esparticidade de uma matriz utilizando os comandos "sparse" e "full".

O comando "sparse" armazena os elementos não nulos da matriz original, desconsiderando os elementos iguais a zero. Já o comando "full" rescreve a matriz esparsa original. Ou seja:

```
>> clear all
>> X=[1 0 5 6 0 0 0; 0 0 0 0 1 0 0]
X =
          0
               5
                     б
                          0
    1
                                0
                                      0
          0
               0
                    0
                          1
                                0
                                      0
    0
>> S = sparse(X)
S =
   (1,1)
              1
   (1,3)
              5
   (1, 4)
              б
             1
  (2, 5)
>> whos
           Size
 Name
                      Bytes Class
           2x7
                       80 sparse array
 S
           2x7
                        112 double array
 Х
Grand total is 18 elements using 192 bytes
>> X2=full(S)
X2 =
          0
                                      0
    1
               5
                    б
                          0
                                0
              0
    0
          0
                    0
                          1
                                0
                                      0
>> whos
           Size
 Name
                     Bytes Class
 S
           2x7
                       80 sparse array
 Х
          2x7
                        112 double array
                        112 double array
 X2
           2x7
Grand total is 32 elements using 304 bytes
>>
```

## 4. Analisando dados

A análise de dados no MATLAB é feita utilizando-se matrizes orientadas por coluna. As diversas variáveis são armazenadas em diferentes colunas e cada linha representa uma observação diferente de cada variável. As principais funções de análise de dados são apresentadas na Tabela 3.11.1

| Função         | Significado                                                                                                    |             |            |        |            | Exem | plo |  |
|----------------|----------------------------------------------------------------------------------------------------|-------------|------------|--------|------------|------|-----|--|
|                |                                                                                                    |             | [1         | 2      | 3]         |      |     |  |
|                |                                                                                                    | •           |            | ~      |            |      |     |  |
|                | Considere em todos os exemplos                                                                                                    | A =         | 4          | 5      | 0          |      |     |  |
|                |                                                                                                    |             | 7          | 8      | 9          |      |     |  |
| corrcoef(A)    | Coeficientes de correlação                                                                                                    | >> C        | orr        | COE    | ef(A       | )    |     |  |
|                |                                                                                                    | ans         | =          |        |            |      |     |  |
|                |                                                                                                    |             | 1          |        | 1          | 1    |     |  |
|                |                                                                                                    |             | 1          |        | 1          | 1    |     |  |
|                |                                                                                                    |             | 1          |        | 1          | 1    |     |  |
| aumprod ( )    | Draduta coumulativa das colunas da                                                                                                    | »<br>» au   |            |        | 7)         |      |     |  |
| Cumprod(A)     |                                                                                                    | » Cu        | mpr<br>-   | 00 (   | A)         |      |     |  |
|                | Α.                                                                                                    | alls        | -          |        | 2          | З    |     |  |
|                |                                                                                                    |             | 4          |        | 10         | 18   |     |  |
|                |                                                                                                    |             | 28         |        | 80         | 162  |     |  |
|                |                                                                                                    | »           | -          |        |            |      |     |  |
| cumsum(A)      | Soma acumulativa ao longo das                                                                                                    | » cu        | msu        | .m ( 7 | <b>\</b> ) |      |     |  |
|                | colunas de A.                                                                                                    | ans         | =          |        |            |      |     |  |
|                |                                                                                                    |             | 1          |        | 2          | 3    |     |  |
|                |                                                                                                    |             | 5          |        | 7          | 9    |     |  |
|                |                                                                                                    |             | 12         |        | 15         | 18   |     |  |
| $max(\Lambda)$ | Máximo ao longo das colunas do A                                                                                                    | »<br>» mo   | ~ ( T      | )      |            |      |     |  |
| lliax (A)      | Maximo ao longo das colunas de A.                                                                                                    | » IIId      | х ( А<br>= | .)     |            |      |     |  |
|                |                                                                                                    | ans         | -7         |        | 8          | 9    |     |  |
|                |                                                                                                    | <b>»</b>    |            |        | Ũ          | -    |     |  |
| mean(A)        | Média ao longo das colunas de A.                                                                                                    | » me        | an(        | A)     |            |      |     |  |
|                | -                                                                                                    | ans         | =          |        |            |      |     |  |
|                |                                                                                                    |             |            |        |            |      |     |  |
|                |                                                                                                    |             | 4          |        | 5          | 6    |     |  |
|                |                                                                                                    | »           |            | `      |            |      |     |  |
| $(\mathbf{A})$ | Minimo ao longo das colunas de A.                                                                                                    | » ແມ<br>ລກອ | п(А<br>–   | .)     |            |      |     |  |
|                |                                                                                                    | ans         | -          |        | 2          | З    |     |  |
|                |                                                                                                    | <b>»</b>    | -          |        | -          | 5    |     |  |
| prod(A)        | Produto ao longo das colunas de A.                                                                                                    | » pr        | od (       | A)     |            |      |     |  |
|                | , and the second second s | ans         | =          |        |            |      |     |  |
|                |                                                                                                    |             | 28         |        | 80         | 162  |     |  |
| - /            | <b>.</b>                                                                                                    | <b>»</b>    | - /        |        |            |      |     |  |
| std(A)         | Calcula o desvio padrão ao longo                                                                                                    | » st        | d(A        | .)     |            |      |     |  |
|                | das colunas de A.                                                                                                    | ans         | =<br>2     |        | C          | 2    |     |  |
|                |                                                                                                    | »           | 3          |        | د          | 3    |     |  |
| Sum(A)         | Soma os elementos ao longo das                                                                                                    | ″<br>» S11  | m(A        | )      |            |      |     |  |
| ~              | colunas de A.                                                                                                    | ans         | =          | ,      |            |      |     |  |
|                |                                                                                                    |             |            |        |            |      |     |  |
|                |                                                                                                    |             | 12         |        | 15         | 18   |     |  |
|                |                                                                                                    | »           |            |        |            |      |     |  |

| Tabela 3.11.1: P | Principais | funções | de análise | de dados. |
|------------------|------------|---------|------------|-----------|
|------------------|------------|---------|------------|-----------|

## 5. Trabalhando com polinômios

No MATLAB, um polinômio é representado por um vetor linha contendo seus coeficientes em ordem decrescente. Por exemplo, o polinômio  $x^4 - 12.x^3 + 25.x + 116$  é representado da seguinte forma:

Vale ressaltar que os termos com coeficientes iguais a zero devem ser incluídos.

Através do uso do comando roots é possível encontrar as raízes de um dado polinômio. Ou seja:

```
» p=[1 -12 0 25 116];
» r=roots(p)
r =
   11.7473
   2.7028
   -1.2251 + 1.4672i
   -1.2251 - 1.4672i
>
```

Dadas as raízes do polinômio, também é possível construir o polinômio associado. Para isto, é utilizado o comando poly:

```
» pp=poly(r)
pp =
    1.0000 -12.0000 0 25.0000 116.0000
»
```

A multiplicação de polinômios é realizada pelo comando "conv". Desta forma, considerando o produto de dois polinômios  $f_1(x) = x^3 + 2.x^2 + 3.x + 4 e f_2(x) = x^3 + 4.x^2 + 9.x + 16 temos:$ 

O resultado desta operação é o polinômio  $f_3(x) = x^6 + 6.x^5 + 20.x^4 + 50.x^3 + 75.x^2 + 84.x + 64.$ 

A função "deconv" é utilizada para dividir um polinômio por outro. Considerandose as funções  $f_3(x)$  e  $f_2(x)$  anteriores temos:

Como resultado, o comando retorna o polinômio resultante q, que neste caso é a função  $f_1(x)$ , e o resto da divisão r.

O MATLAB possui a função "polyder" que é utilizada na obtenção de derivadas de polinômios. Ou seja:

É possível que seja necessário utilizar razões entre polinômios (funções de transferência por exemplo). Nestes casos, o MATLAB considera a existência de 2 polinômios distintos.

## 6. Confeccionando gráficos

## 6.1. Gráficos bidimensionais

Uma das funções que o MATLAB possui para elaboração de gráficos é a função "fplot". Este comando calcula a função a ser representada e certifica-se de que suas propriedades estejam bem representadas. Como entrada, o "fplot" precisa saber a função a representada (como variável *string*) e o domínio do gráfico. Ou seja:

```
» f='2*exp(-x).*sin(x)';
» fplot(f,[0 8])
»
```

Outra função utilizada para confeccionar gráficos bidimensionais, onde f = f(x), é a função "ezplot". Esta função também tem como argumentos de entrada uma função *string* e um intervalo de variação. Se f = f(x,y), o comando "ezplot" representa a função considerando f(x,y)=0.

```
>> ezplot('x^3 + y^3 - 5*x*y + 1/5',[-3,3])
```

O comando mais comum utilizado para elaboração de gráficos bidimensionais no MATLAB é o comando "plot". Esse comando cria gráficos de vetores de dados em eixos adequados e conecta os pontos a linhas retas. Por exemplo:

```
» x=linspace(0, 2*pi, 30);
» y=sin(x);
» plot(x,y)
»
```

É possível utilizar o comando "plot" para traçar mais de um gráfico no mesmo sistema de eixos. Ou seja:

```
» x=linspace(0, 2*pi, 30);
» y=sin(x);
» z=cos(x);
» plot(x,y,x,z)
»
```

Durante a confecção de um gráfico no MATLAB, o usuário pode escolher a cor e o estilo das linhas bem como o marcador utilizado. A Tabela 6.1 mostra os códigos utilizados e o exemplo abixo evidencia a utilização dos mesmos.

```
» x=linspace(0, 2*pi, 30);
» y=sin(x);
» z=cos(x);
» plot(x,y,'b:p',x,z,'m+--')
»
```

O usuário pode ainda modificar a cor de fundo do gráfico utilizando o comando "colordef". Neste caso, sugere-se ao usuário consultar o *help* na área de trabalho do MATLAB (» help colordef).

O comando "grid on" adiciona linhas de grade ao gráfico nas posições dos eixos que há marcadores. O comando "grid off" remove as linhas de grade. Vale ressaltar que o MATLAB começa sempre com "grid off" Para gráficos bidimensionais.

| Tabela 6.1: 0 | Códigos para | marcadores, | cores e tipos | de linha na | confeccão de |
|---------------|--------------|-------------|---------------|-------------|--------------|
|               |              |             |               |             |              |

| Cores   | Cores de linhas |         | Marcadores                |         | oo de linha      |
|---------|-----------------|---------|---------------------------|---------|------------------|
| símbolo | cor             | Símbolo | Marcador                  | Símbolo | Tipo de linha    |
| b       | azul            |         | ponto                     | -       | linha contínua   |
| g       | verde           | 0       | círculo                   | :       | linha pontilhada |
| r       | vermelho        | x       | х                         |         | traços e pontos  |
| C       | ciano           | +       | +                         |         | linha tracejada  |
| m       | magenta         | *       | estrela                   |         |                  |
| У       | amarelo         | S       | quadrado                  |         |                  |
| k       | preto           | d       | losango                   |         |                  |
| W       | branco          | <       | triângulo para a esquerda |         |                  |
|         |                 | >       | triângulo para a direita  |         |                  |
|         |                 | р       | pentagrama                |         |                  |
|         |                 | h       | hexagrama                 |         |                  |

#### gráficos no MATLAB.

Para atribuir nomes aos eixos, pode ser utilizado os comandos comando "xlabel"

e "ylabel". O comando "title" adiciona um título ao gráfico. Ou seja:

```
» x=linspace(0, 2*pi, 30);
» y=sin(x);
» plot(x,y,'r-.>')
» grid on
» xlabel('x')
» ylabel('seno(x)')
» title('gráfico')
» grid off
»
```

Para criar legendas no gráfico, o usuário pode utilizar os comandos "legend" ou "gtext". Ou seja:

```
» x=linspace(0, 2*pi, 30);
» y=sin(x);
» z=cos(x);
» plot(x,y,x,z)
» legend('seno(x)','coseno(x)')
» legend off % retira a legenda
» gtext('seno(x)')
» gtext('coseno(x)')
»
```

É possível criar uma janela com mais de um sistema de eixos. Para isto, é utilizado o comando "subplot(m,n,p)". Este comando subdivide a janela de gráficos em uma matriz com m por n regiões. A variável p indica a localização do gráfico. Ou seja:

```
> x=linspace(0, 2*pi, 30);
> y=sin(x);
> z=cos(x);
> a=2*sin(x).*cos(x);
> b=sin(x)./(cos(x)+eps);
> subplot(2,2,1)
> plot(x,y)
> axis([0 2*pi -1 1]) % define os valores: mínimos e máximos para x e y
> title('seno(x)')
> subplot(2,2,2)
> plot(x,z), axis([0 2*pi -1 1]), title('coseno(x)')
> subplot(2,2,3)
> plot(x,a), axis([0 2*pi -1 1]), title('2.seno(x).coseno(x)')
> subplot(2,2,4)
> plot(x,b), axis([0 2*pi -20 20]), title('seno(x)/coseno(x)')
>
```

Além dos gráficos já elaborados, outros recursos gráficos bidimensionais são disponíveis no MATLAB. São eles:

• gráfico tipo torta:

```
» a=[.05 .15 .5 .05 .05 .2]; pie(a)
» pie(a, a==max(a)) % traça o gráfico separando a maior fatia
»
```

• gráficos com escalas diferentes:

```
» x=-2*pi:pi/10:2*pi;
» y=sin(x); z=2*cos(x);
» subplot(2,1,1),plot(x,y,x,z), title('escalas iguais'),
» subplot(2,1,2),plotyy(x,y,x,z), title('escalas diferentes'),
»
```

• gráficos de barras:

```
» x=-2.9:0.2:2.9;
» y=exp(-x.*x);
» subplot(2,2,1), bar(x,y),
» subplot(2,2,2), bar3(x,y),
» subplot(2,2,3), stairs(x,y),
» subplot(2,2,4), barh(x,y),
»
```

• gráfico com barras de erros:

```
» x=linspace(0,2,21);
» y=erf(x); % y é a função erro de x
» e=rand(size(x))/10; % contém valores de erros aleatórios
» errorbar(x,y,e)
»
```

• gráficos com pontos selecionados manualmente:

```
» x=linspace(-2*pi, 2*pi,60);
» y=sin(x).^2./(x+eps);
» plot(x,y)
» [a,b]=ginput(5) % toma 5 pontos
» hold on % Para escrever por cima do gráfico anterior
» plot(a,b,'mo')
» hold off % Libera o gráfico anterior para ser eliminado
»
```

#### 6.2. Gráficos tridimensionais

O comando "plot" para gráficos bidimensionais é estendido para os tridimensionais com o comando "plot3". Este comando cria gráficos de linhas tridimensionais.

```
» t=linspace(0,10*pi,1000);
» plot3(sin(t),cos(t),t)
»
```

O comando "meshgrid" é utilizado para gerar matrizes x e y, contendo linhas e colunas repetidas. Esse par de matrizes , x e y, pode ser então usado para calcular funções de duas variáveis usando os recursos do MATLAB de matemática vetorial.

Uma vez estabelecidos os valores dos pontos a serem representados em um gráfico tridimensional, o comando "mesh" pode ser utilizado para gerar um gráfico de rede e o comando "surf" pode ser utilizado para gerar uma superfície. Já os comandos "contour" e "contour3" geram as curvas de nível. Uma forma similar do comando "contour" é o comando "pcolor" onde são utilizadas cores distintas para delimitar regiões de alturas diferentes. Ou seja:

```
>> x=-3:0.1:3; y=x; [X,Y]=meshgrid(x,y); Z=X.^3 + Y.^3 - 5*X.*Y + 1/5;
>> mesh(X,Y,Z)
>> surf(X,Y,Z)
>> contour(X,Y,Z,40)
>> contour3(X,Y,Z,40)
>> pcolor(X,Y,Z)
>>
```

É possível para o usuário trocar as cores padrão utilizadas pelo MATLAB na confecção de gráficos. Para isto, utiliza-se dos mapas de cores que são matrizes com três colunas. Cada linha define uma cor particular, usando os números 0 a 1.

```
>> x=-3:0.1:3; y=x; [X,Y]=meshgrid(x,y); Z=X.^3 + Y.^3 - 5*X.*Y + 1/5;
>> surf(X,Y,Z), colormap([1 1 1]) % branco
>> surf(X,Y,Z), colormap([.5 .5 .5]) % cinza
>>
```

O usuário pode ainda escolher um dos mapas de cores já existente no MATLAB (Tabela 6.2.1).

| Função    | Descrição do mapa de cores                             |
|-----------|--------------------------------------------------------|
| Hsv       | Escalar com cores saturadas.                           |
| Hot       | Preto-vermelho-amarelo-branco                          |
| Gray      | Escalar linear de tons de cinza.                       |
| Bone      | Escala de tons de cinza levemente azulados.            |
| Copper    | Escala linear de tons acobreados.                      |
| Pink      | Tons pastéis de rosa.                                  |
| White     | Mapa de cores totalmente branco.                       |
| Flag      | Vermelho, branco, azul e preto alternados.             |
| Jet       | Uma variante do mapa hsv                               |
| Prism     | Mapa de cores denominado "prisma".                     |
| Cool      | Tons de ciano e magenta.                               |
| lines     | Mapa de cores que usa as mesmas cores do comando plot. |
| colorcube | Mapa de cores denominado "cubo colorido".              |
| summer    | Tons de amarelo e verde.                               |
| autumn    | Tons de vermelho e amarelo.                            |
| winter    | Tons de azul e verde.                                  |
| spring    | Tons de magenta e amarelo.                             |

```
>> x=-3:0.1:3; y=x; [X,Y]=meshgrid(x,y); Z=X.^3 + Y.^3 - 5*X.*Y + 1/5;
>> surf(X,Y,Z), colormap([summer])
>> surf(X,Y,Z), colormap([hot])
>>
```

Para acrescentar uma legenda no gráfico tridimensional, o usuário deve utilizar o comando colorbar.

```
>> x=-3:0.1:3; y=x; [X,Y]=meshgrid(x,y); Z=X.^3 + Y.^3 - 5*X.*Y + 1/5;
>> surf(X,Y,Z), colormap([winter]), colorbar
>>
```

## 7. Trabalhando com tempo

O MATLAB possui várias funções para manipular datas e horas. A função "clock"

, por exemplo, fornece a data e a hora atuais em um vetor.

```
>> T=clock
т =
 1.0e+003 *
  2.003 0.001 0.009
                        0.010
                               0.031
                                      0.057
>>
```

Os elementos que retornam no vetor T ao se aplicar o comando "clock" são: ano,

mês, dia do mês, hora, minutos e segundos. Já a função "date" fornece a data atual como um texto no formado dia-mês-ano. Ou seja:

```
>> date
ans =
09-Jan-2003
```

Os comandos "tic" e "toc" podem ser utilizados para cronometrar uma operação. Ou seja:

```
>> tic; plot(rand(5)); toc
elapsed_time =
    0.1100000000000
```

A função "cputime" fornece o tempo, em segundos, da Unidade Central de Processamento (CPU) usado pelo MATLAB desde o início da sessão corrente. Ou seja:

## 8. Obtendo modelos empíricos

O MATLAB possui funções que possibilitam a obtenção de diferentes modelos empíricos tais como: modelos ARX, ARMAX, redes neuronais e ainda modelos obtidos via regressão linear e não linear. Nesta apostila, a utilização da regressão linear é exemplificada.

#### 8.1. Regressão linear

O comando utilizado pelo MATLAB para a realização de regressão linear é denominado "regress". Para utilizar este comando o usuário deve fornecer a matriz com as variáveis independes e um vetor com a variável dependente. Cada linha da matriz ou do vetor deve corresponder a uma observação. Caso o modelo linear possua uma constante, a matriz com as variáveis independentes deve possuir uma última coluna com valores iguais a 1. O exemplo abaixo exemplifica a utilização deste comando:

```
>> clear all
>> x=[(100:200)'+randn(101,1) (300:400)'+randn(101,1) ones(101,1)];
>> % matriz com variaveis independentes
>> P1=2; P2=1; P3=100; y=P1*x(:,1)+P2*x(:,2)+P3; y=y+randn(101,1);
>> % vetor com variaveis dependentes
>> [P,Pin,R,Rin,stat]=regress(y,x,0.05);
>> P % parametros do modelo
P =
  1.93344230551157
  1.06793100944515
  86.20341131968449
>> Pin % intervalo de confiança para os parametros
Pin =
 1.0e+002 *
   0.01813296312069 0.02053588298954
   0.00947622221814 0.01188239797076
   0.62069772941691 1.10337049697678
>> stat
stat =
  1.0e+005 *
   0.00000999899004 4.85119348155784
                                                        0
>>
```

Os intervalos de confiança para os parâmetros do modelo foram calculados considerando um nível de confiança igual a 95%. Isto porque usamos o valor 0,05 como terceiro argumento de entrada para a função "regress".

O 5° argumento de saída, neste caso denominado "stat", fornece respectivamente: o valor de R<sup>2</sup>, o resultado do teste de hipótese F (testa-se se todos os coeficientes do modelo obtido são iguais a zero) e o p-valor associado a este teste. Durante a realização do teste F assume-se a existência de uma constante no modelo.

Neste caso, o modelo obtido consegue descrever cerca de 99,9899% da variabilidade experimental e podemos considerar, com grande segurança, que todos os coeficientes do modelo não são iguais a zero.

Os erros verificados entre os valores preditos pelo modelo e os reais, bem como o intervalo de confiança para estes valores são fornecidos através do 3º e do 4º argumento de saída da função "regress". Neste caso: "R" e "Rin". Uma melhor visualização desta informação pode ser obtida através do comando "rcoplot" como exemplificado abaixo.

>> rcoplot(R, Rin)

Neste caso, todos os resíduos que não atingirem o valor zero são considerados *outliers*.

O MATLAB também possui funções destinadas à realização de regressões não lineares. Neste caso, a soma dos quadrados dos resíduos, verificados entre os valores reais e preditos pelo modelo, é minimizada utilizando um método de otimização Quasi Newton (Levenberg-Marquardt). Para maiores detalhes sugere-se a consulta ao comando "nlinfit". ("help nlinfit").

#### 9. Iniciando um programa

Todos os comandos descritos anteriormente podem ser utilizados durante a elaboração de um programa em MATLAB.

Antes de começar a programar, você deve escolher qual o diretório de trabalho.

A programação em MATLAB é realizada através da elaboração de arquivos tipo "m". Sendo assim, uma vez escolhido o diretório de trabalho, você deve abrir um arquivo "m" seguindo o seguinte caminho: *File* $\rightarrow$ *New* $\rightarrow$ *M-file*. Neste arquivo deve ser escrito o programa.

Uma vez escrita a rotina a ser executada, deve-se salvar o arquivo. Para "rodar" a rotina, deve-se digitar o nome do arquivo tipo "m" no *workspace* do MATLAB.

O MATLAB possui diversas funções que são particularmente apropriadas para o uso em arquivos tipo "m". Estas funções são apresentadas na Tabela 9.1.

| Variável                 | Significado                                                   |
|--------------------------|---------------------------------------------------------------|
| <pre>Disp(`texto')</pre> | Mostra o texto escrito entre as aspas.                        |
| input                    | Solicita ao usuário que forneça algum dado de entrada.        |
| pause                    | Suspende a execução até que o usuário pressione alguma tecla. |
| Pause(n)                 | Suspende a execução por n segundos.                           |

Tabela 9.1: Principais funções utilizadas em arquivos tipo "m".

#### Exemplo:

1. Abra um arquivo novo tipo "m";

```
2. Digite:

% Primeiro programa

clear all %limpa toda a memória

disp('Rodando programa ...');

n=input('Qual o valor final de x desejado?');

x=0:n;

y=x.^2;

plot(x,y);

pause(2)

xlabel('x'); ylabel ('y');
```

3. Salve o programa com o nome "prog1";

4. Vá à área de trabalho do MATLAB e digite "prog1".

A(s) primeira(s) linha(s) comentada(s) existente(s) no arquivo ".m" é(são) exibida(s) caso o usuário utilize o comando *help* + *nome do arquivo*. Ou seja:

```
>> help prog1
    Primeiro programa
>>
```

## 10. Utilizando comandos de fluxo e operadores lógicos

## 10.1. Utilizando a função for

Os *loops* for possibilitam que uma série de comandos seja repetida por um número de vezes fixo e predefinido. Vale ressaltar que o comando for não pode ser encerrado atribuindo-se valores ao contador (no exemplo 'n') dentro do *loop*.

#### **Exemplo:**

1. Abra um arquivo novo tipo "m";

```
2. Digite: clear all for n=1:10
```

```
for n=1:10
    x(n)=n/2;
    n=10; % ao final do primeiro cálculo de x n = valor maximo
end
x
```

- 3. Salve o programa com o nome "prog2";
- 4. Vá à área de trabalho do MATLAB e digite "prog2".
- 5. A resposta obtida será:

```
» prog2
x =
Columns 1 through 7
0.5000 1.0000 1.5000 2.0000 2.5000 3.0000 3.5000
Columns 8 through 10
4.0000 4.5000 5.0000
»
```

Naturalmente, é possível a utilização de mais de uma estrutura for.

#### **Exemplo:**

- 1. Abra um arquivo novo tipo "m";
- 2. Digite:

```
clear all
for n=1:5
    for m=5:-1:1
        A(n,m)=n^2+m^2;
    end
        disp(n)
end
A
```

- 3. Salve o programa com o nome "prog3";
- 4. Vá à área de trabalho do MATLAB e digite "prog3".
- 5. A resposta obtida será:

| <pre>» prog3     1     2     3     4     5</pre> |    |    |    |    |
|--------------------------------------------------|----|----|----|----|
| A =                                              |    |    |    |    |
| 2                                                | 5  | 10 | 17 | 26 |
| 5                                                | 8  | 13 | 20 | 29 |
| 10                                               | 13 | 18 | 25 | 34 |
| 17                                               | 20 | 25 | 32 | 41 |
| 26                                               | 29 | 34 | 41 | 50 |
| »                                                |    |    |    |    |

#### 10.2. Utilizando a função while

Os loops while executam um grupo de comandos um número indefinido de vezes.

#### Exemplo:

1. Abra um arquivo novo tipo "m";

```
2. Digite: clear all
    n=1;
    while n<10
        x(n)=1;
        n=n+1;
    end
        x</pre>
```

- 3. Salve o programa com o nome "prog4";
- 4. Vá à área de trabalho do MATLAB e digite "prog4".
- 5. A resposta obtida será:

```
» prog4
x =
    1 1 1 1 1 1 1
»
```

# 10.3. Utilizando a função if-else-end

Quando ações devem ser executados condicionalmente, com base em um teste relacional, são utilizados comandos if-else-end. Como no comando for, é possível utilizar vários comandos if-else-end simultaneamente.

#### Exemplo:

- 1. Abra um arquivo novo tipo "m";
- 2. Digite:

```
clear all
macas=10; custo=macas*10;
if macas>5
    custo=0.8*custo; % desconto de 20%
end
custo
```

- 3. Salve o programa com o nome "prog5";
- 4. Vá à área de trabalho do MATLAB e digite "prog5".
- 5. A resposta obtida será:

```
» prog5
custo =
    200
»
```

#### Exemplo:

1. Abra um arquivo novo tipo "m";

```
2. Digite: clear all
```

```
m=5
if m==10;
    disp('m é igual a 10');
elseif m<10;
    disp('m é menor que 10');
else m~=10;
    disp('m é diferente de 10');
end</pre>
```

- 3. Salve o programa com o nome "prog6";
- 4. Vá à área de trabalho do MATLAB e digite "prog6".
- 5. A resposta obtida será:

```
>> prog6
m =
5
m é menor que 10
>>
```

**Observação importante:** Como já mencionado anteriormente, o MATLAB é um programa desenvolvido para trabalhar com matrizes. Sendo assim, quando se deseja um *loop* onde o objetivo é calcular uma expressão diversas vezes, é mais eficiente trabalhar utilizando notação matricial.

#### 11. Resolvendo um sistema de equações algébricas

No MATLAB a função utilizada para resolver sistemas de equações algébricas não lineares é denominada "fsolve" e se localiza no *toolbox* de otimização. Para maiores detalhes a respeito desta função, sugere-se consultar o *help* digitando "*help fsolve*" na página principal do MATLAB.

O método padrão, utilizado para resolução do sistema pelo comando "fsolve", é o Gauss-Newton com um método misto (quadrático e cúbico) de busca em linha. Caso o usuário prefira, pode ser utilizado o método de Levenberg-Marquardt em alternativa ao

Gauss-Newton.

#### **Exemplo:**

Considere o sistema de equações algébricas não lineares apresentado pela equação 1.11:

$$2 \cdot x_1 - x_2 - e^{-x_1} = 0$$

 $-x_1+2 \cdot x_2 - e^{-x_2} = 0$ 

(11.1)

Para resolver este sistema no MATLAB, realize as seguintes tarefas:

1. abra um novo arquivo "m" e escreva:

```
function F=fun1(x)
F(1)=2*x(1)-x(2)-exp(-x(1));
F(2)=-x(1)+2*x(2)-exp(-x(2));
```

- 2. salve o arquivo como "fun1";
- 3. abra um segundo arquivo "m" e escreva:

```
clear all
x0=[-5 -5]; % estimativas iniciais para x(1) e x(2)
options(1)=1; % para mostrar detalhes sobre o cálculo que será realizado
x=fsolve('funl',x0,options) % chamada da rotina que resolve o sistema
```

- 4. salve este segundo arquivo como "teste1";
- 5. vá à área de trabalho do MATLAB e digite "teste1". O programa retornará o seguinte

#### 12. Resolvendo um sistema de equações diferenciais

O MATLAB possui diversas funções destinadas à resolução de sistemas de equações diferenciais ordinárias. Nesta apostila utilizaremos a função "ode23". Para maiores detalhes a respeito destas funções, sugere-se consultar o *help* digitando "*help* 

ode23" na área de trabalho do MATLAB.

O método padrão utilizado para resolução do sistema de equações diferenciais pelo comando "ode23" é o Runge Kutta.

#### Exemplo:

Considere o sistema de equações diferenciais apresentado por Simmons (1988) e descrito pela equação 12.1:

$$\frac{dx}{dt} = x + 2 \cdot y$$

$$\frac{dy}{dt} = 3 \cdot x + 2 \cdot y$$
(12.1)

Assuma as condições iniciais apresentadas pela equação (12.2):

$$t = 0:$$
  $x = 2$   $y = 3$ 

(12.2)

Para resolver este sistema no MATLAB, realize as seguintes tarefas:

1. abra um novo arquivo "m" e escreva:

```
function [dy]=fun2(t,y)
dy(1)=y(1)+2*y(2);
dy(2)=3*y(1)+2*y(2);
dy=[dy(1);dy(2)];
```

- 2. salve o arquivo como "fun2";
- 3. abra um segundo arquivo "m" e escreva:

```
clear all
yo=[2 3]; % condição inicial
tspan=[0 1]; % intervalo no qual será realizada a integração [de 0 à 1]
[t,y]=ode23('fun2',tspan,yo);
plot(t,y);
xlabel('tempo');
ylabel('tempo');
legend(['x(t)';'y(t)'])
```

4. salve este segundo arquivo como "teste2";

 vá à área de trabalho do MATLAB e digite "teste2". O programa retornará como resultado um gráfico apresentando a evolução das funções x(t) e y(t) de 0 a 1.

De acordo com Simmons (1988) o sistema apresentado pela equação 2 possui a solução analítica descrita pela equação 12.3. Esta solução confere com a solução numérica apresentada pelo programa.

 $x = 2 \cdot e^{4 \cdot t}$  $y = 3 \cdot e^{4 \cdot t}$ 

(12.3)

SIMMONS, G. F., Cálculo com Geometria Analítica, Vol. 2, 1ª ed. São Paulo, McGraw-Hill, 1988

## 13. Como saber mais sobre o MATLAB?

O MATLAB possui uma biblioteca com vários arquivos tipo pdf. Cada um destes arquivos diz respeito a um *toolbox* do MATLAB. A seguir é apresentada uma listagem com a indicação de qual arquivo deve ser consultado pelo usuário, se o mesmo necessitar aprofundar seus conhecimentos sobre os tópicos apresentados nesta apostila. Além disso, buscou-se adicionar alguns assuntos de interesse para engenheiros químicos que não são tratados neste material. Parte da literatura citada foi utilizada para a confecção desta apostila.

| Assunto                                                                                                    |                  | Arquivo pdf                                                                                                    |
|----------------------------------------------------------------------------------------------------|------------------|----------------------------------------------------------------------------------------------------|
| Comandos básicos de utilização, descrição do<br>programa                                                                          | getstart.pdf     | The Language of Technical Computing,<br>Getting Started with MATLAB,<br>136 páginas, 6 <sup>ª</sup> versão, 2000 |
| Tratamento estatístico de dados (regressão linear, ANOVA, regressão não linear, matriz de correlação, planejamento fatorial, PCA) | stats_tb.pdf     | Statistics Toolbox,<br>560 páginas, 3 <sup>ª</sup> versão, 2000                                                  |
| Controle de processos                                                                                                    | usingcontrol.pdf | Control System Toolbox,<br>591 páginas, 1 <sup>a</sup> versão, 2000                                              |
| Controle preditivo de processos                                                                                                   | mpc.pdf          | Model Predictive Control Toolbox,<br>250 páginas, 1ª versão, 1998                                                |
| Resolução de sistemas de equações<br>diferenciais parciais                                                                        | pde.pdf          | Partial Differential Equation Toolbox,<br>284 páginas, 1997                                                      |
| Redes neuronais                                                                                                    | nnet.pdf         | Neural Networks Toolbox,<br>846 páginas, 4 <sup>a</sup> vesão, 2000                                              |
| Identificação de processos (modelos ARX,<br>ARMAX,)                                                                               | ident.pdf        | System Identification Toolbox,<br>368 páginas,5 <sup>ª</sup> versão, 2000                                        |
| Otimização                                                                                                    | optim_tb.pdf     | Optimization Toolbox,<br>330 páginas, 2ª versão, 2000                                                            |
| Utilização simultânea do Excel e do MATLAB                                                                                        | exlink.pdf       | Excel Link ,<br>74 páginas, versão 1.1.2, 1999                                                                   |

# **Exercícios**

#### Série A

1) Considere os resultados experimentais apresentados na Tabela A:

| Tabela A: Resultados experimentais. |                        |  |  |  |
|-------------------------------------|------------------------|--|--|--|
| Experimento                         | Concentrações: Ca e Cb |  |  |  |
| 1                                   | 0,5 0,8                |  |  |  |
| 2                                   | 0,4 0,75               |  |  |  |

- 1.1) armazene os dados da Tabela A em uma matriz bidimensional;
- 1.2) armazene os dados da Tabela A em uma matriz multidimensional.
- Crie uma matriz de dimensão 4x4 e a chame de A. (Sugestão: crie uma matriz com números aleatórios.)
- 1.1) apague a 2<sup>a</sup> linha de A;
- 1.2) apague a 3<sup>a</sup> coluna de A.

## Série B

Represente graficamente as seguintes funções:

| 1. | $z = -x^2 + 2.y^2$              | onde -10< x <10, -10< y <10 |
|----|---------------------------------|-----------------------------|
| 2. | $z = -x^2 + 2.y^2 + 5.x.sen(y)$ | onde -10< x <10, -10< y <10 |

## Série C

Considere o seguinte problema:

Uma indústria produtora de alumínio deseja conhecer a influência das variáveis razão Al<sub>2</sub>O<sub>3</sub>/NaOH e temperatura de reação sobre o teor de Na<sub>2</sub>O presente na alumina. Utilizando os dados operacionais disponíveis na Tabela C proponha um modelo linear que descreva o processo.

|                                 | Tabela C: Dados operacionais.        |                            |  |  |
|---------------------------------|--------------------------------------|----------------------------|--|--|
| Teor de Na <sub>2</sub> O (p/p) | Al <sub>2</sub> O <sub>3</sub> /NaOH | Temperatura de reação (°C) |  |  |
| 0,43                            | 0,647                                | 77,1                       |  |  |
| 0,39                            | 0,638                                | 78,3                       |  |  |
| 0,44                            | 0,651                                | 76,0                       |  |  |
| 0,42                            | 0,648                                | 77,9                       |  |  |
| 0,43                            | 0,640                                | 74,1                       |  |  |
| 0,42                            | 0,643                                | 74,6                       |  |  |
| 0,41                            | 0,643                                | 76,0                       |  |  |
| 0,46                            | 0,651                                | 73,3                       |  |  |
| 0,42                            | 0,650                                | 78,6                       |  |  |
| 0,40                            | 0,639                                | 78,7                       |  |  |
|                                 |                                      |                            |  |  |

Este problema é originalmente apresentado por: WERKEMA, M. C. C., AGUIAR, S., Análise de Regressão: Como entender o relacionamento entre as variáveis de um processo, 1ª ed. Belo Horizonte, Fundação Christiano Ottoni, 1996. Nesta apostila é utilizada uma versão simplificada do problema original.

#### Série D

Considere o reator bioquímico descrito na Figura D, onde x1 representa a biomassa presente no reator e x2 o substrato. O reator possui um volume constante (Vr) uma vez que as vazões de alimentação e de saída são iguais (F). A corrente de alimentação possui concentração de substrato igual a x2i e uma concentração de biomassa igual a zero.

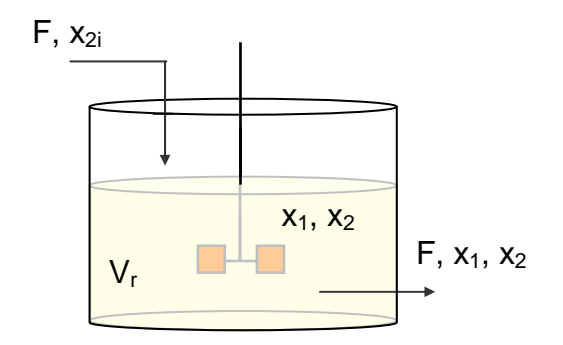

Figura D: Representação esquemática do reator bioquímico.

Bequette (1998) propõe o modelo descrito pela equação (D.1) para o processo,

$$\frac{dx_1}{dt} = (\mu - D) \cdot x_1$$

$$\frac{dx_2}{dt} = D \cdot (x_{2i} - x_2) - \frac{\mu \cdot x_1}{Y}$$

$$D = \frac{F}{V_r}$$
(D.1)

onde Y é a relação constante entre as taxas de geração de biomassa e o consumo de substrato e  $\mu$  é o coeficiente de taxa de crescimento descrito pela equação (D.2).

$$\mu = \frac{\mu_{\text{max}} \cdot x_2}{k_{\text{m}} + x_2 + k_1 \cdot x_2^2}$$
(D.2)

Descreva o comportamento das concentrações de biomassa e de substrato considerando um tempo de integração de 30 horas (0<t<30), as condições iniciais descritas pela equação (D.3) e os valores para os parâmetros descritos na Tabela D.

$$t = 0:$$
  $x_1 = 1$   $x_2 = 1$ 

| Valor               |
|---------------------|
| 0,53 h⁻¹            |
| 0,12 g/L            |
| 0,4545 L/g          |
| 0,4                 |
| 4 g/L               |
| 0,3 h <sup>-1</sup> |
|                     |

Tabela D: Valores para os parâmetros do modelo (Bequette, 1998)

BEQUETTE, B. W., *Process Dynamics: Modeling, Analysis and Simulation*, 1<sup>a</sup> ed. USA, Prentice-Hall PTR, 1998.